## GUIO de Instalação rápida Primeira Configuração do Controlo BleBox

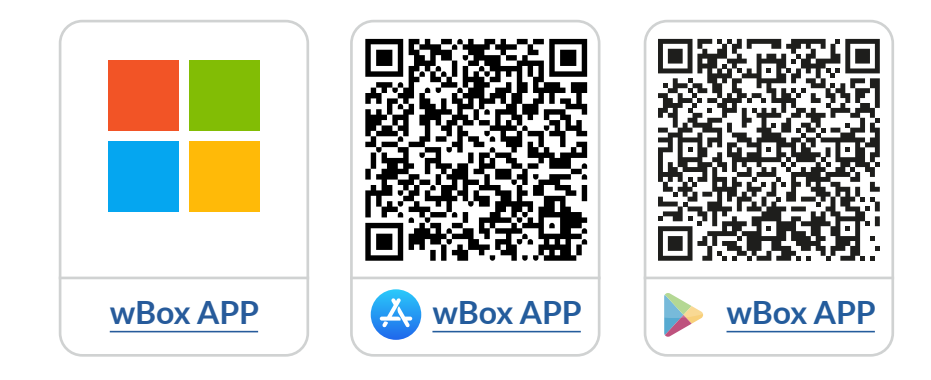

# Indice

| 1 | Como utilizar a Aplicação <b>wBox</b>                                                                                                    | – р.2 |
|---|----------------------------------------------------------------------------------------------------|-------|
|   | 1.1 Conta<br>2.1 Tutorial da aplicação wBox                                                                                                    |       |
| 2 | Como configurar um novo dispositivo <b>BleBox</b>                                                                                                    | _ р.З |
|   | <ul><li>2.1 Conectar telemóvel ao Controlo BleBox</li><li>2.2 Configurar um novo dipositivo BleBox</li><li>2.3 Desligue ou defina a senha para BleBox AP</li></ul> |       |
| 3 | Como Adicionar um dispositivo <b>BleBox</b><br>configurado em outra Conta                                                                                          | - p.7 |
|   | 3.1 Procure controladores BleBox conectados à rede WiFi<br>3.2 Compartilhamento de controladores via e-mail                                                        |       |

para mais informação, por favor, visite o website

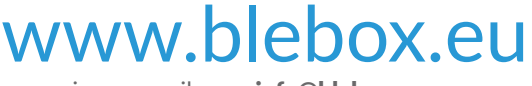

ou envie um email para: **info@blebox.eu** o suporte técnico está disponível em: **support@blebox.eu** 

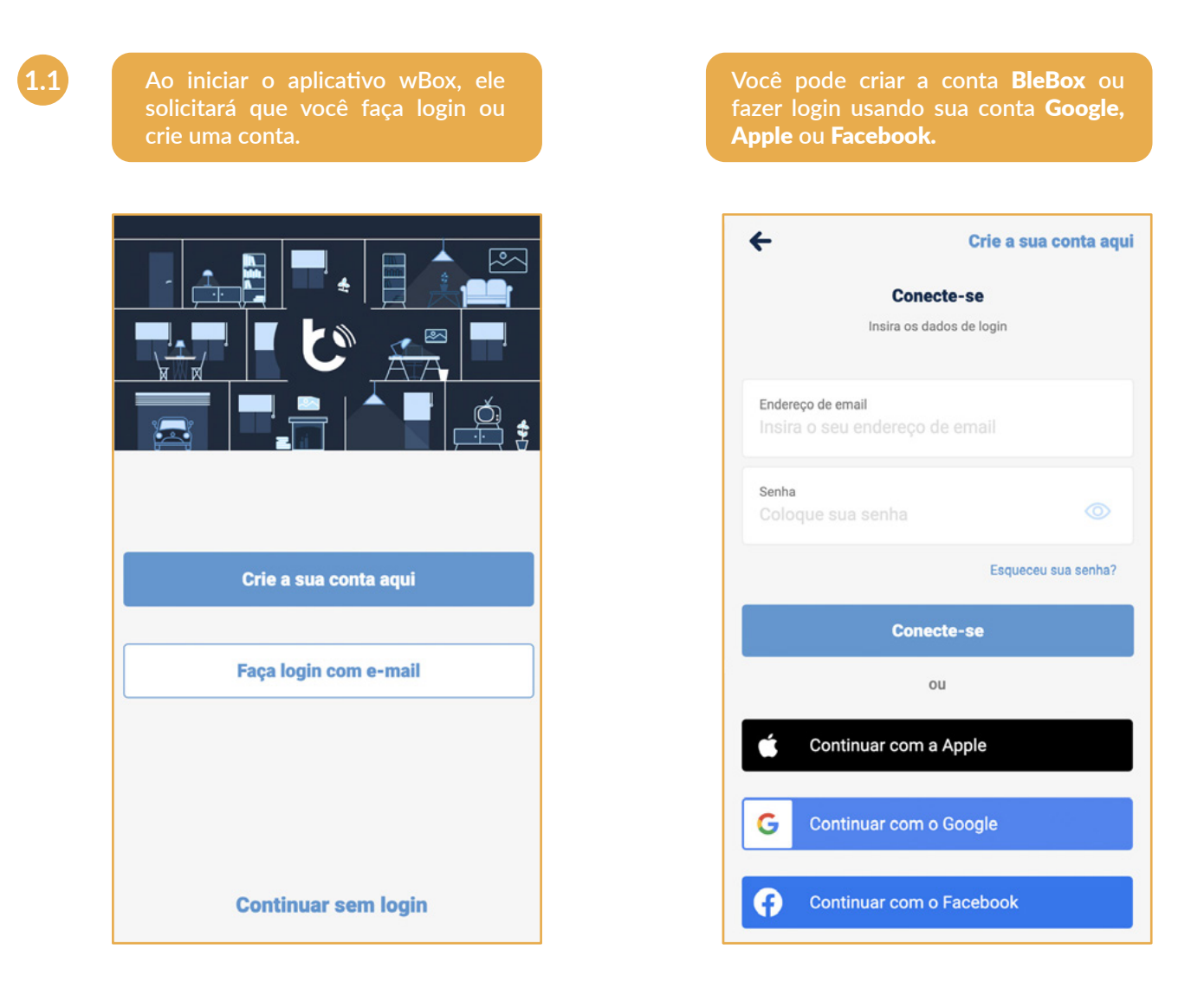

Você pode continuar sem login (dedicado para instaladores para conexão única do controlador), mas os recursos do aplicativo serão limitados.

Recomendamos fortemente que você crie uma conta ou faça login.

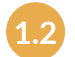

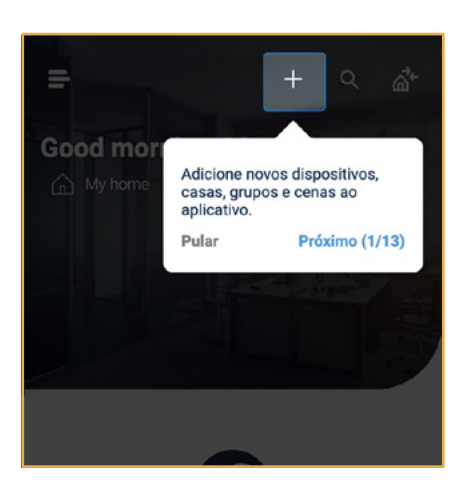

1.2 Como usar o aplicativo **wBox** - Tutorial do aplicativo **wBox** 

Após o login, o tutorial do wBox aparecerá automaticamente.

Caso não veja o tutorial, clique em "Menu" = , e depois em **"Como usar"**.

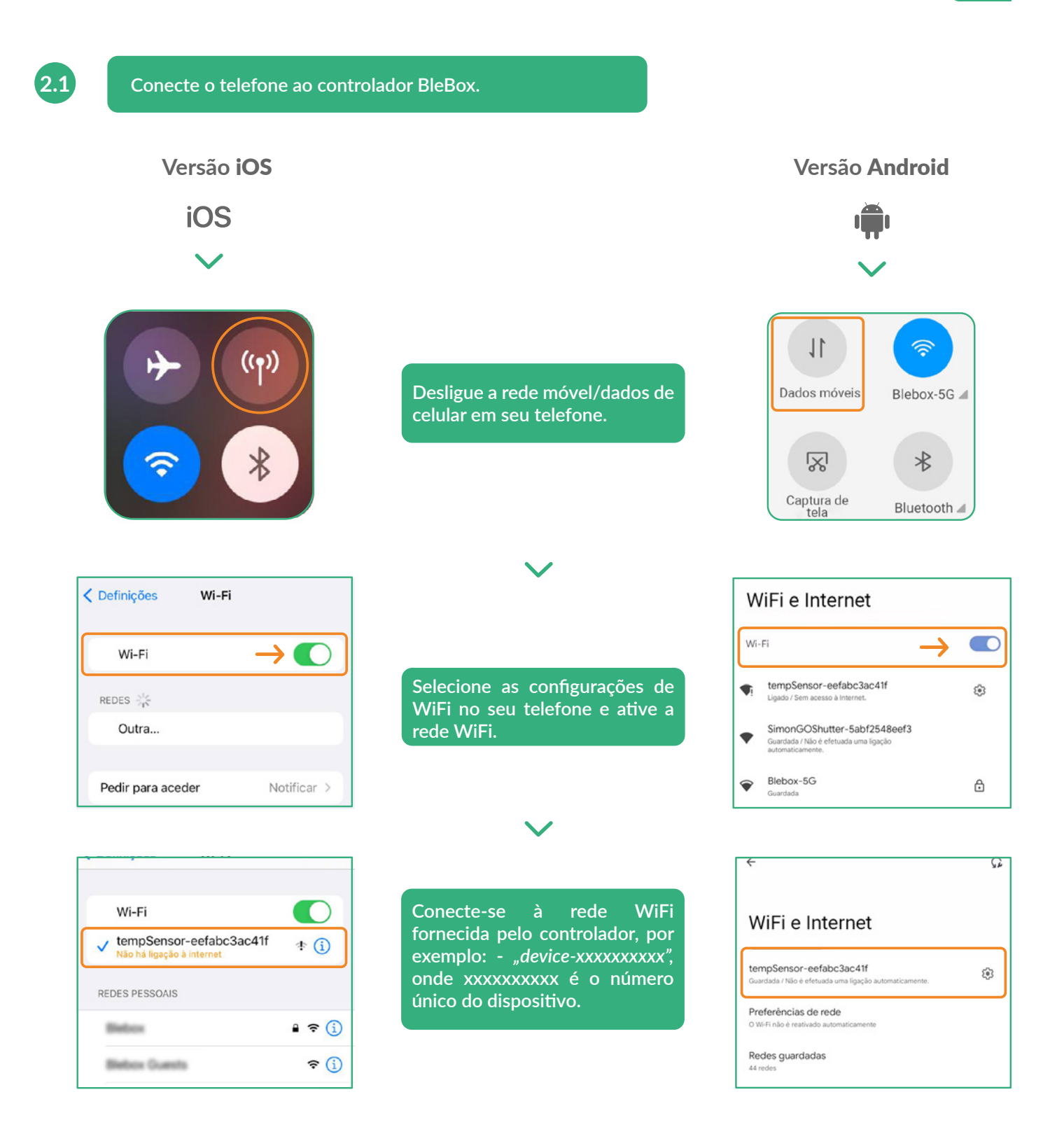

#### **Conectado!**

Alguns telefones podem informar que **"a Internet pode não estar disponível"** – é normal, continue com esta rede WiFi.

Após conectar-se à rede WiFi do controlador BleBox, retorne ao aplicativo wBox 达 .

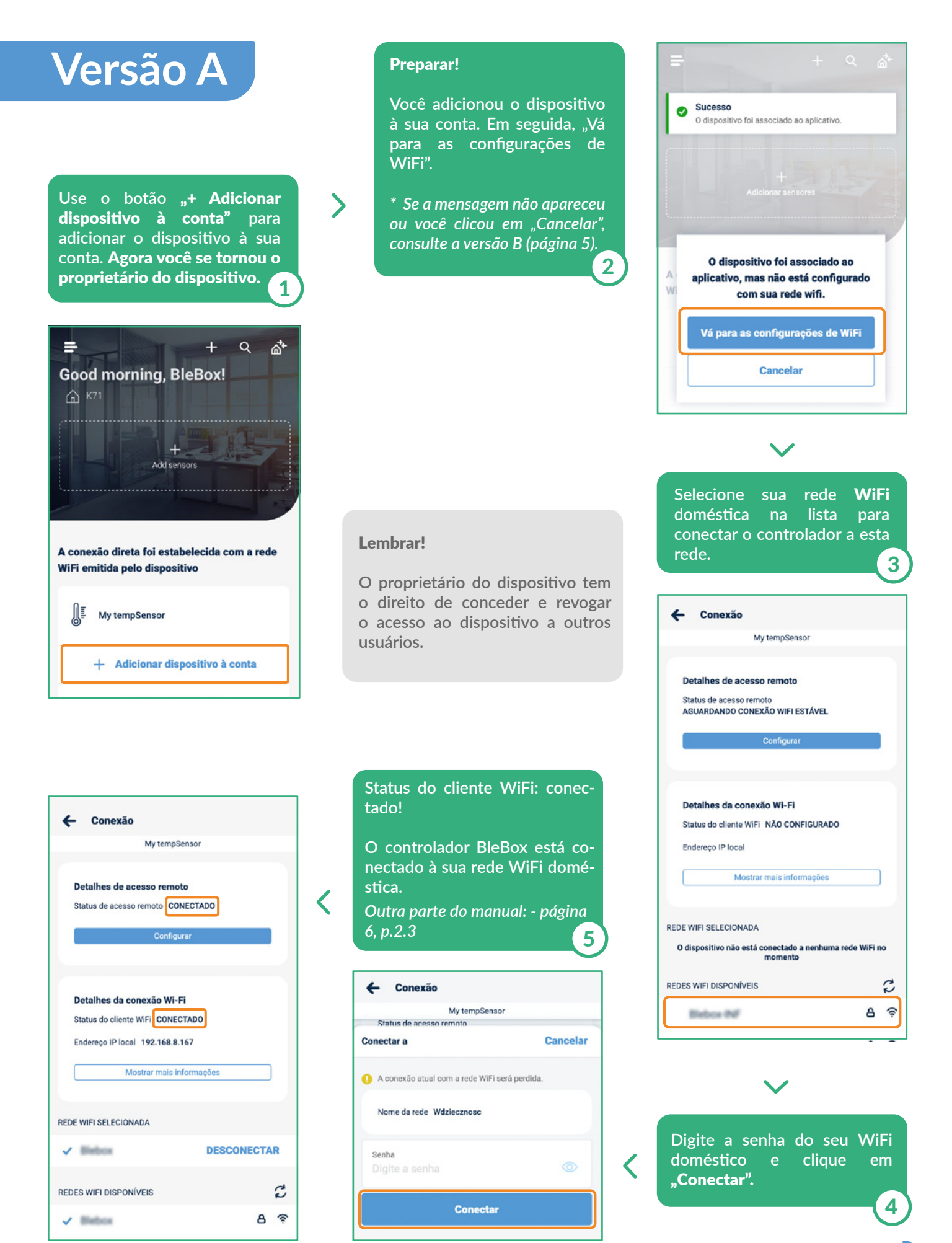

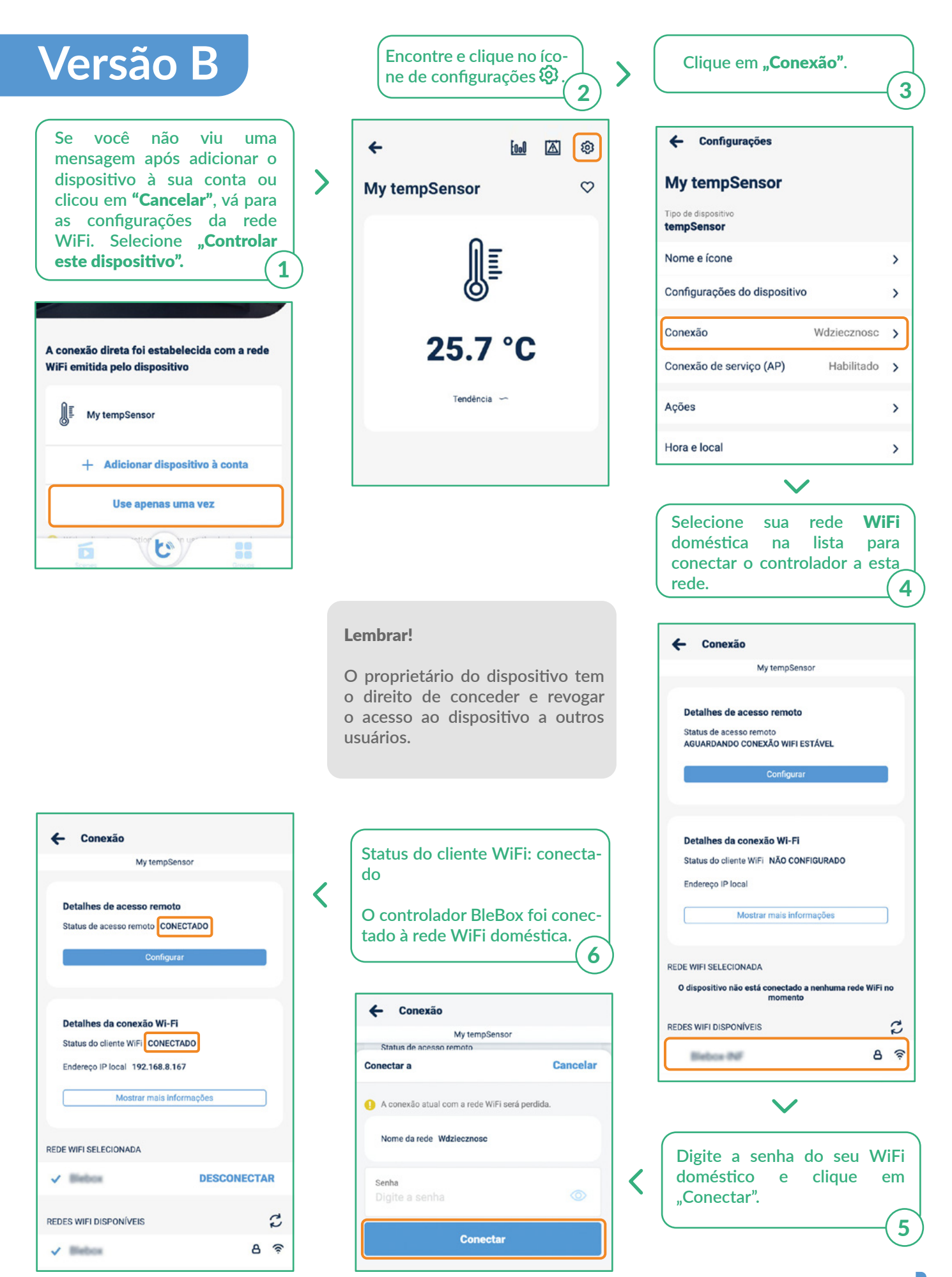

### 2.3

#### Desative ou defina uma senha para a conexão do serviço.

| ← 🔤 🖾 🕲         |   | ← Configurações                    |    | Ponto de acesso                                                                                        |
|-----------------|---|------------------------------------|----|----------------------------------------------------------------------------------------------------|
| My tempSensor 🗢 |   | My tempSensor                      |    | O dispositivo funcionará como um ponto de acesso, para<br>que você possa conectar-se diretamente a ele |
| 0-              |   | Tipo de dispositivo<br>tempSensor  |    | Nome do AP<br>tempSensor-8eaab5d20867                                                                  |
| ĮĮ.             | 5 | Nome e ícone                       | >  | Adicionar proteção por senha                                                                           |
| Ø               |   | Configurações do dispositivo       | >  | A proteção por senha está desativada - quem estiver ao alcance pode controlar este dispositivo.        |
| 25.7 °C         |   | Conexão Wdziecznosc                | >  |                                                                                                    |
|                 |   | Conexão de serviço (AP) Habilitado | >  |                                                                                                    |
| Tendência 🥌     |   | Ações                              | >  |                                                                                                    |
|                 |   | Hora e local                       | >  |                                                                                                    |
|                 |   | Detalhes, atualizações e ajuda     | >  |                                                                                                    |
|                 | _ | Vá para a secão " <b>Conexão</b>   | de | Aqui você pode desabilitar o<br>ponto de acesso ou definir uma<br>senha para o AP para evitar          |
|                 |   | serviço (AP)".                     |    | acesso não autorizado.                                                                                 |

#### lsso é tudo!

Para obter mais informações sobre seu dispositivo específico, consulte os guias do usuário.

Continue abaixo se quiser ver como compartilhar um dispositivo configurado com outro membro da família.

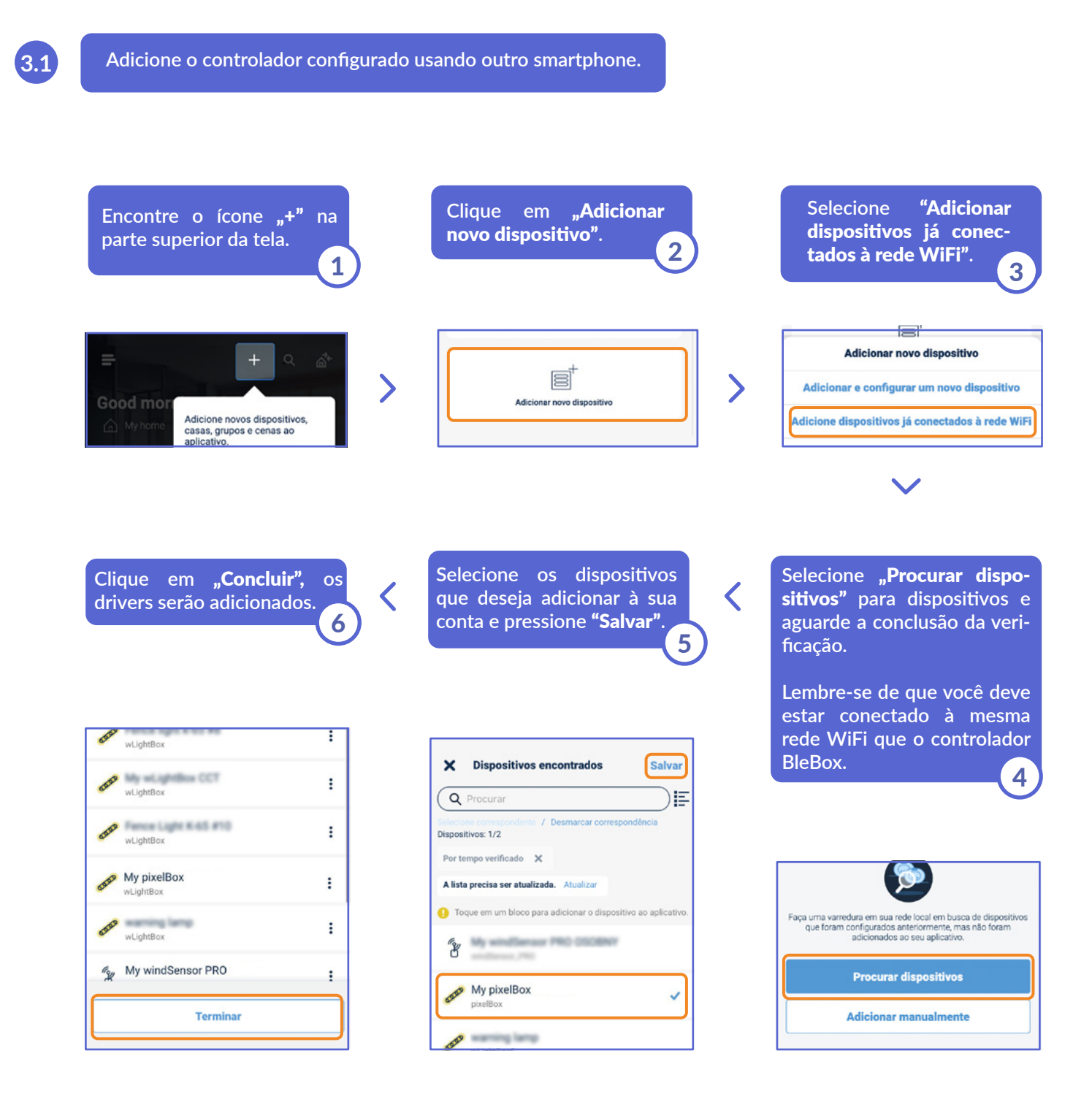

#### lsso é tudo!

Você pode voltar ao painel ou adicionar controladores a uma casa específica.

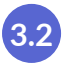

#### Partilhar controladores via e-mail.

Use "Gerenciar todos os dispositivos" opção no menu = do aplicativo wBox.

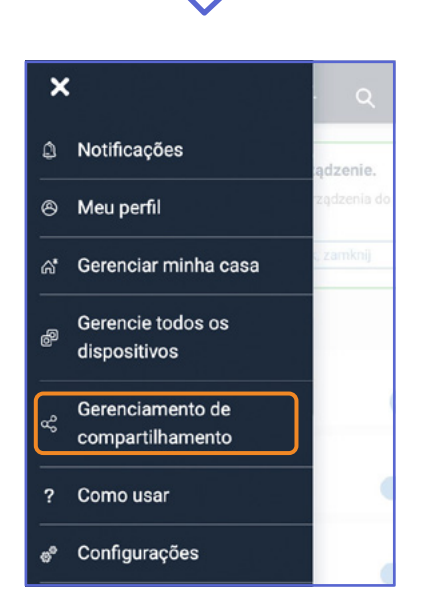

Usar opção de compartilhamento no µPortal **https://portal.blebox.eu.** 

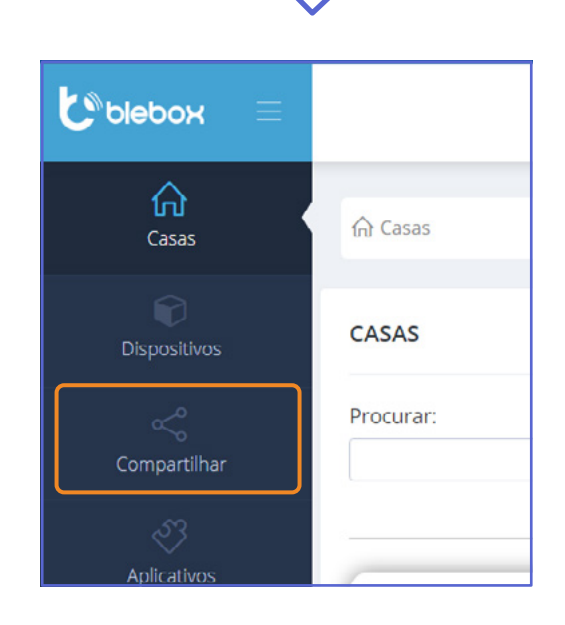

para mais informação, por favor, visite o website

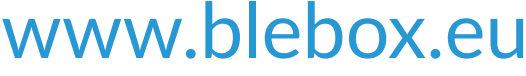

ou envie um email para: **info@blebox.eu** o suporte técnico está disponível em: **support@blebox.eu** 

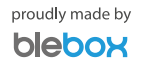